# Dear Dock Slip Patron,

We are excited to announce our new partnership with Dockwa! **This new software will enable you to easily sign your dock contract, pay securely, and upload your vessel registration online.** Dockwa will also make communication between you and the Marina quicker and more efficient, especially when we are closed in the offseason.

**On January 1<sup>st</sup>, 2025, you will receive your seasonal dockage agreement by email.** This enables you to electronically review and sign your dockage agreement. You can pay instantly and securely by ACH. Although ACH is our preferred payment method, we will still accept payment by check or money order that is mailed timely.

Please note that we require your vessel registration information. You will be able to upload your vessel registration when you electronically review and sign your dockage agreement. We must have a new copy of your vessel registration for the 2025 Season. You will not be allowed to dock your vessel unless we have a new copy of your vessel registration.

In a short video below, we've outlined the process of reviewing and signing your contract. Additionally, we've provided step-by-step written instructions.

# youtube.com/watch?v=YKNp2UONR4E

We understand this is new to you, and we are here to help you.

If you have any questions, you can "Message Marina" from the Dockwa online contact page. You may also reach out by emailing SummersvilleLakeMarina@yahoo.com or by texting or calling (304) 880-0454.

## Thank you,

### Summersville Lake Marina

| You have an agreement that needs to be signed to secure<br>spot for your boat Neha's Catamaran with <b>Stanwoods -</b><br><b>Manage for Sun October 1, 2023 to Sun December 31,</b><br>2023.<br>Signing is easy. Follow the steps below. |
|----------------------------------------------------------------------------------------------------|
| Signing is easy. Follow the steps below.                                                                                                    |
|                                                                                                    |
| Contract Login or Sign up for a Dockwa account                                                                                                    |
| Review Agreement                                                                                                    |
| Add Payment                                                                                                    |
| Add Insurance & Registration, if required by the marina                                                                                                    |
| Sign and Submit                                                                                                    |

### Step 2: Review Agreement

a. View, Download, and/or Print the agreement – be sure to carefully read the dockage agreement

| View Download Print                             | Reach Out<br>Have a question about this<br>arreement?                                            |          |  |
|-------------------------------------------------|--------------------------------------------------------------------------------------------------|----------|--|
| greement - ACH Required                         |                                                                                                  | agreenen |  |
| anielle Test, Laguna Matata 10'                 | Message Stanwoods - Mar                                                                          | nage     |  |
| 0/01/2023 - 12/31/2023                          |                                                                                                  |          |  |
| Pricing                                         | Marina Notes                                                                                     |          |  |
| Winter storage<br>\$100.00 per month x 3 months | \$300.00 Starting Aug 1, we will only acce<br>as a payment method                                | ept ACH  |  |
| Total Price                                     | \$300.00<br>If you no longer wish to comple<br>contract, you may decline the<br>agreement below. | te this  |  |
| Billing                                         | Decline Agreement                                                                                |          |  |
| Processed at signing                            | \$150.00                                                                                         |          |  |
| 10/01/2023                                      | \$150.00                                                                                         |          |  |
| Total Payments                                  | \$300.00                                                                                         |          |  |
| Total Due Now                                   | \$150.00                                                                                         |          |  |

b. Review pricing structure and billing schedule

Step 1: Open the contract email sent to you by clicking the "Go to agreement" link

### Step 3: Confirm & Pay

- c. ACH
- d. Cash or Check (requires that you physically send your money)
- e. Click Confirm and Pay to submit the agreement back to the marina

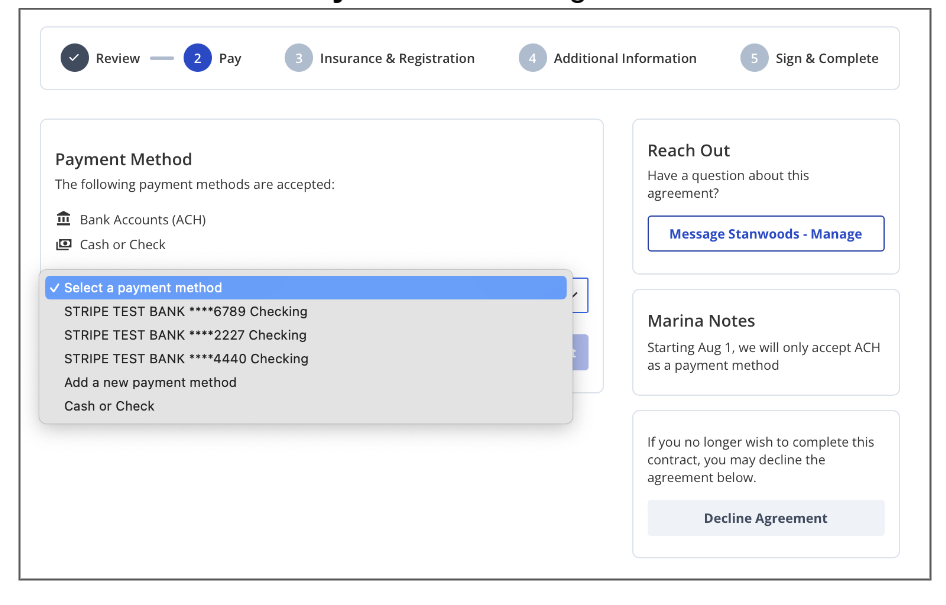

### Step 4: Add Required Information

f. Add registration info and documentation. Then click Save and Continue

| nsurance                        |                    | Reach Out                                                                                   |
|---------------------------------|--------------------|---------------------------------------------------------------------------------------------|
| Policy Number*                  | Company Name*      | Have a question about this<br>agreement?                                                    |
|                                 |                    | Message Stanwoods - Manage                                                                  |
| Expiration Date *               |                    |                                                                                             |
|                                 |                    | Marina Notes                                                                                |
|                                 |                    | Starting Aug 1, we will only accept ACH<br>as a payment method                              |
| Upload Insurance Document*      |                    |                                                                                             |
| Choose File no file selected    |                    |                                                                                             |
| PDF and image files accepted (p | odf, png, or jpg). | If you no longer wish to complete this<br>contract, you may decline the<br>agreement below. |
| Registration                    |                    | Decline Agreement                                                                           |
| Registration Number*            | Expiration Date*   |                                                                                             |
|                                 |                    |                                                                                             |
|                                 |                    |                                                                                             |
| Upload Registration Documen     | t*                 |                                                                                             |
| Choose File no file selected    |                    |                                                                                             |
| PDF and image files accepted (r | odf. png. or ing)  |                                                                                             |

**Step 5:** Use your mouse (or finger on tablet or smartphone) to electronically sign your agreement. Check the boxes indicating that you have read the terms and conditions.

| iign your agreement by drawin                                        | g your signature over the line using your mouse.                                                   | Reach Out<br>Have a question about this<br>agreement?<br>Message Stanwoods - Manage                                                                                           |
|----------------------------------------------------------------------|----------------------------------------------------------------------------------------------------|----------------------------------------------------------------------------------------------------|
|                                                                      | cieal                                                                                              |                                                                                                    |
| I certify that I have read and I agree to Dockwa's Terms ar Previous | agree to this agreement's terms.<br>In Conditions and Privacy Policy.                              | Marina Notes<br>Starting Aug 1, we will only accept ACH<br>as a payment method                                                                                                |
| I certify that I have read and I agree to Dockwa's Terms ar Previous | agree to this agreement's terms.<br>Id Conditions and Privacy Policy.<br>Accept & Submit Agreement | Marina Notes<br>Starting Aug 1, we will only accept ACH<br>as a payment method<br>If you no longer wish to complete this<br>contract, you may decline the<br>agreement below. |

After submitting the agreement, you will be presented with the following message confirming the submission was successful:

Thank you for submitting your agreement with Stanwood's Demo Marina

| Your agreement has been submitted                                                          | Help<br>Have a question about this agreement? |  |
|--------------------------------------------------------------------------------------------|-----------------------------------------------|--|
| You're all set - you will receive a confirmation email soon with your reservation details. | Message Stanwood's Demo Marina                |  |
| View Reservation                                                                           |                                               |  |